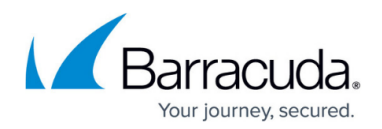

# **Creating and Adding to Groups**

#### https://campus.barracuda.com/doc/93196674/

Groups allow you to put computer accounts (subaccounts) into sets for policy purposes. You can apply notification and/or preferences templates to groups; this saves you from having to apply the same template to multiple computer accounts individually. This article will show you how to create groups and add computer accounts to them.

## **Creating a Group**

1. Log in to the management portal and go to the Manage tab.

| ECHO<br>PLATFORM                                         | Home Manage                  | view Reports        | Pay Bill              | Downloads     | references     | Support           | sc_demo        |
|----------------------------------------------------------|------------------------------|---------------------|-----------------------|---------------|----------------|-------------------|----------------|
| <u>me</u> > Manage                                       |                              |                     |                       |               |                | 📮 Leave Fe        | edback 🛛 👔 He  |
| Management Dashboa                                       | rd                           |                     |                       | 🔘 Ma          | nage ECHOshare | Search for an acc | count          |
| <ul> <li>View, Edit, and Manage Your</li> </ul>          | Accounts, Groups, and Comput |                     |                       |               |                |                   |                |
| MANAGE                                                   | as To manage vol             | ckages and account  | billing plans go t    | o Manage Acco | ints/Dackaros  |                   |                |
|                                                          | s. To manage yo              | ickages and account | . billing plans, go t | o Manage Acco | unts/Packages. | Add Crown         | 🔊 Add Dartnar  |
| Accounts view Gi                                         | oup view                     |                     |                       |               |                | Add Group         | 🐙 Add Partrier |
| Account                                                  | Computer                     | Version             | Cloud usage           | Local backu   | ps             | P-rences          | 60             |
| SC_DEMO                                                  |                              |                     | 2.44 TB               | 9             |                |                   |                |
| <b>Default Group</b> - The Default Group - 7 computer(s) |                              |                     | 1.55 TB               | 5             |                |                   |                |
| SE_group - Test Accounts - 1 computer(s)                 |                              |                     | 42.76 MB              | 1             |                |                   |                |
| Workstations - Desktop Computers - 1 computer(s)         |                              |                     | 178.90 GB             | 1             |                |                   |                |
| SBS Servers - Servers - 1 computer(s)                    |                              |                     | 741.61 MB             | 1             | 7              |                   |                |
| SQL Servers - SQL-1 computer(s)                          |                              |                     | 59.33 MB              | 1             |                |                   |                |
| Laptops - 0 computer(s)                                  |                              |                     | 0.00 B                |               |                |                   |                |
| Exchange Servers - 1 computer(s)                         |                              |                     |                       | -             |                |                   |                |
| Exchange Servers - 1 cor                                 | mputer(s)                    |                     | 25.94 MB              | 0             |                |                   |                |

- 2. Click on the **Group View** button, then **Add Group** in the upper-right.
- 3. Give the group you wish to make a name and description, then select **Create**.

### Adding Computer Accounts to a Group

### Method One

The first way to put a computer account into a group is by editing the computer account and picking

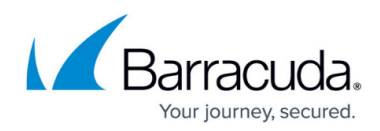

the group from the **Group** drop-down menu.

| <u>Home &gt; Manage &gt; ABC Manufacturing &gt; Server (0006)</u>                                                                              | 📮 Leave Feedback 🛛 👔 Help                                                                                       |
|----------------------------------------------------------------------------------------------------|----------------------------------------------------------------------------------------------------|
| Computer: Server (0006)<br>Edit Computer                                                                                                    | Manage ECHOshare     Search for an account                                                                      |
| Computer Information                                                                                                    | 🔚 Save 🔀 Cancel                                                                                                 |
| Computer name: * Server Email address: * (name@company.com) John@ABCManu.local Phone number: * 617.555.1478 Group: pefault Group Default Group | Notification template:         (None)         Preference template:         (None)         ✓         Enable lor: |
| SE_group<br>Workstations<br>SBS Servers<br>SQL_Servers                                                                                         | § Settings 👔 Backup 🗶 Delete 🐺 Restore                                                                          |

#### Method Two

In the **Group View** from above, expand the group you want to move the computer account from. Then click and hold the computer account you want to move, dragging it to the group you want it to belong to.

## Barracuda Intronis Backup

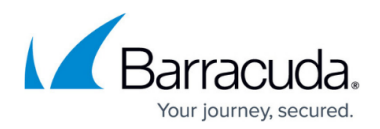

### Figures

- 1. creategroups.png
- 2. putintogroup.png

© Barracuda Networks Inc., 2024 The information contained within this document is confidential and proprietary to Barracuda Networks Inc. No portion of this document may be copied, distributed, publicized or used for other than internal documentary purposes without the written consent of an official representative of Barracuda Networks Inc. All specifications are subject to change without notice. Barracuda Networks Inc. assumes no responsibility for any inaccuracies in this document. Barracuda Networks Inc. reserves the right to change, modify, transfer, or otherwise revise this publication without notice.